考试大雅思频道解读2009年雅思报名流程雅思(IELTS)考试 PDF转换可能丢失图片或格式,建议阅读原文 https://www.100test.com/kao\_ti2020/639/2021\_2022\_\_E8\_80\_83\_E 8\_AF\_95\_E5\_A4\_A7\_E9\_c10\_639740.htm 报名网址:点击此 处gt.要进行IELTS考试报名,你必须按顺序完成下列步骤:1. 注册成为教育部考试中心网上报名系统用户 2. 预存考试费百 考试题论坛 3. 选择考位来源:www.100test.com 4. 填写IELTS报 名表并确认付费 只有在完成这四个步骤之后,你的IELTS报 名才算完成并得到确认。关于这四个步骤的详细说明如下: 第一步:注册成为教育部考试中心网上报名系统用户(在网 页右边可直接注册)如果你从未使用过教育部考试中 心IELTS考试网上报名系统,你必须先注册(在网页右边直接 注册)成为用户。完成这一步,你需要提供基本的个人资料 如:姓名、身份证明号码、邮寄地址、电话号码和电子信箱 地址。当你提交了所需要的资料之后,你将得到教育部考试 中心报名系统分配给你的一个NEEA用户号(NEEA user ID)号 码。在注册之前,你将看到网上报名协议,它为网上报名系 统用户设定了相应的条款。你必须点击同意按钮,同意遵守 这些条款,否则,系统将不允许你进行注册。当你成功注册 成为系统用户后,系统将向你的电子邮箱发送一封确认邮件 重要提示: 你必须记住 NEEA用户号(NEEA user ID)和密码 ,这一点非常重要。因此,我们建议你将这些资料存放在一 个安全的地方。与他人分享你的NEEA用户号(NEEA user ID) 和密码将有可能导致在未经授权的情况下,你个人的IELTS报 名信息遭到篡改或损害。 你所输入的信息将用于与你本人进 行联系及用于其他考试安全方面的用途。 每次进入教育部考

试中心网上报名系统时,你必须输入你的NEEA用户号(NEEA user ID)和密码。只有这样,你才能在你所选择(根据考点的 容量)的IELTS考点预定座位,查看你本人的考试费支付状态 ,填写和提交IELTS报名报名表,确认你的考试日期和考点, 或重新安排考试,或取消你的IELTS考试(参照IELTS考试有 关规定)。你可以使用你的NEEA用户号(NEEA user ID)号 码在网上多次报考IELTS考试(根据IELTS考试有关规定)。 你可以看到你个人的详细资料或通过点击主页上的用户资料 按钮来更改你的信息。 重要提示:来源:百考试题网 请注意你 的姓名(中文和英文)、性别、身份证件类型、身份证件号 码和出生日期,这些在报名系统中的主要信息将被用于 IELTS 考试。你必须确保这些信息是真实和准确的。一但你 将这些信息输入系统,系统将不允许你再更改这些信息。第 二步:预存考试费 IELTS报名流程规定考生须支付足额考费 后方可选择考位。 注册 (在网页右边可直接注册) 成 为NEEA用户后,每次进入"我的状态"页面,系统将显示考 生付费状态,考生可以查看考位情况。同时,考生还可以看 到付款链接。点击付款链接会引导你完成付费手续。 点击查 看:雅思考试缴费的常见问题gt 目前有三种付费方式:\*通 过中国工商银行进行网上付费\*通过中国招商银行进行网上 付费 \* 通过任何银行将考试费电汇到教育部考试中心的银行 帐户上。 1.网上付费: 通过点击相应的中国工商银行或中国 招商银行网上付费按钮便可以进行网上付费。你将被引导到 中国工商银行或中国招商银行的安全网页。请按照银行的要 求完成付费程序。当付费完成后,请记录下银行所提供的交 易号码,以便日后用于核对和查询你的付款。 通常教育部考

试中心IELTS报名系统会立即收到你的付款确认。然而,在极 少数情况下,银行系统会延迟向教育部考试中心报名系统确 认考生的付款。因此,请在24小时之后,登录教育部考试中 心报名网站,核实你的付费和报名状态。如果仍未看到你付 费的确认信息,请拨打教育部考试中心IELTS考试服务热线寻 求帮助。如果你在银行网页上进行付费时网络连接突然中断 ,这种情况下,你的网上付费可能没有成功。请注意,除了 统一的考试费之外,你还需向银行支付手续费,中国工商银 行和中国招商银行针对每笔IELTS网上支付收取手续费。具体 费用如下表:2.电汇:当你点击电汇按钮,你将看到有关通 过电汇方式向教育部考试中心银行帐号支付IELTS费用的重要 信息。这些信息包括:教育部考试中心开户银行户名、银行 帐号、开户银行名称和地址、支付号以及应汇款的人民币金 额。请将电脑屏幕上所显示的上述信息准确地记录下来并携 带上述资料到银行营业厅办理向教育部考试中心电汇考试费 的手续。银行将要求你填写一张汇款单,你应确保你所填写 的信息是准确无误的。当你仔细核对你所填写的信息之后, 请将汇款单和钱一起交给银行的营业员,请你收好银行给你 的收据以便将来查询之用。根据银行的具体情况,教育部考 试中心的网上报名系统将在1至5天之内确认收到你的汇款。 请你在办理完成汇款至少两天之后登录教育部考试中心的报 名网站进行查询。如果你的汇款没有得到确认,请拨打教育 部考试中心 IELTS考试服务热线来寻求帮助。考生有责任将 报名网站提供的电汇信息准确完整地记录。除规定的考试费 外,你还须向办理电汇的银行支付汇款总额1%的手续费。重 要提示:电汇并不是为IELTS考试专门开设的一项特殊服务

, 它只是银行所开设的一项普通汇款服务。因此, 当你到银 行营业厅时,你必须要求电汇服务。如果你只说要支付IELTS 考试费,银行的营业员将不会明白你的要求。 第三步:选择 考位当你成功将考试费预存到你在教育部考试中心网上报名 系统的账户之后,"我的状态"页面会显示你的帐户余额。 只有当余额大干等干考费后考生才可以选择考位。 点击选择 考位,你将看到上面有报名时间所对应的考试日期的页面及 "学术类"或/和"培训类"的按钮。点击"学术类"或"培 训类"按钮你就可以预定座位。如果无法点击按钮,则意味 着这个类别已经报满或者不举办相应类别的 IELTS考试。请 注意:在报名截止日之前,先前已无法点击的按钮有可能因 其它考生取消预定而被重新激活。建议经常来此页面查看。 在点击"学术类"或"培训类"按钮之后,就完成了选择考 位,"我的状态"页面中即可显示目前状态的信息,这些信 息包括 IELTS考点的名称,考试日期,你的注册 号(Registration ID)和应支付的考试费金额。你可以通过点击 填写报名表并确认付费和取消预订这两个按钮来选择进入下 一步。 如果点击填写报名表并确认付费按钮, 你将会看 到IELTS报名表。当你填完报名表并提交后,系统将提示你确 认支付IELTS考试费。 如果点击取消预订按钮,系统将取消 你所选的考位。在这种情况下,系统不会从你的NEEA帐户中 扣除你的考试费。 重要提示: 请记录下你的注册号 (Registration ID)并把它放在一个安全的地方。注册号 (Registration ID) 及以后所提供的IELTS考号(IELTS candidate number)都将用来确认你参加考试的资格,并凭此 享受IELTS考试相关的服务。 如果你在没有确认支付考试费

的情况下离开或意外掉线,请务必在选择考位后的30分钟内 回来完成所有步骤并确认付费,否则选择无效。在选择无效 的情况下,系统不会从你的NEEA账户中扣除考试费。2009年 雅思(IELTS)考试时间gt.入门指导:雅思各类题型逐一解剖gt. 第四步:填写报名表并确认付费选择考位后,在"我的状态 "网页上有填写报名表并确认付款按钮。 点击此按钮,你可 以填写IELTS报名表。 当你进入IELTS报名表页面前, 你必须 详细阅读IELTS考试考生须知。在你阅读之后,点击"我已阅 读以上须知,并同意完全遵守上述条款"旁边的按钮。如你 拒绝点击此按钮,你将不能继续报名程序。 当你看到IELTS 报名表后,请按照屏幕上的指令进行操作。请注意系统不允 许你重复输入你的姓名、性别、生日,身份证件号码,考试 日期和考点这些信息,因为在此之前,你已输入过上述信息 了。 当你填写完成IELTS报名表后,点击提交按钮然后接受 考生声明。之后系统将引导你进入"用余额付款"页面,此 页面将显示你目前的余额,并提示你确认支付考试费。你确 认支付考试费后,你就完成了所有报名步骤。此时系统引导 你进入"我的状态",如有需要,你可以选择点击下列按钮:修 改报名表;转考;取消报名并退回部分费用。 雅思考试新手 报考指南gt. 看看别人的问题你出现了么?点击查看:雅思报 名常见问题考生注意事项gt. 打印准考证 当你完成付费程序之 后,我的状态页面将显示对你付费的确认,整个IELTS报名程 序也随之完成。当教育部考试中心的IELTS网上报名系统收到 你的付款之后,将给你的电子邮箱发出一封称作IELTS准考证 的邮件,来确认你的报名。你也可以在我的状态栏中看到这 封准考证并将它打印下来。 点击查看:雅思网络报名流程图

解gt. 100Test 下载频道开通,各类考试题目直接下载。详细请 访问 www.100test.com